#### Zoom のインストール (PC の場合)

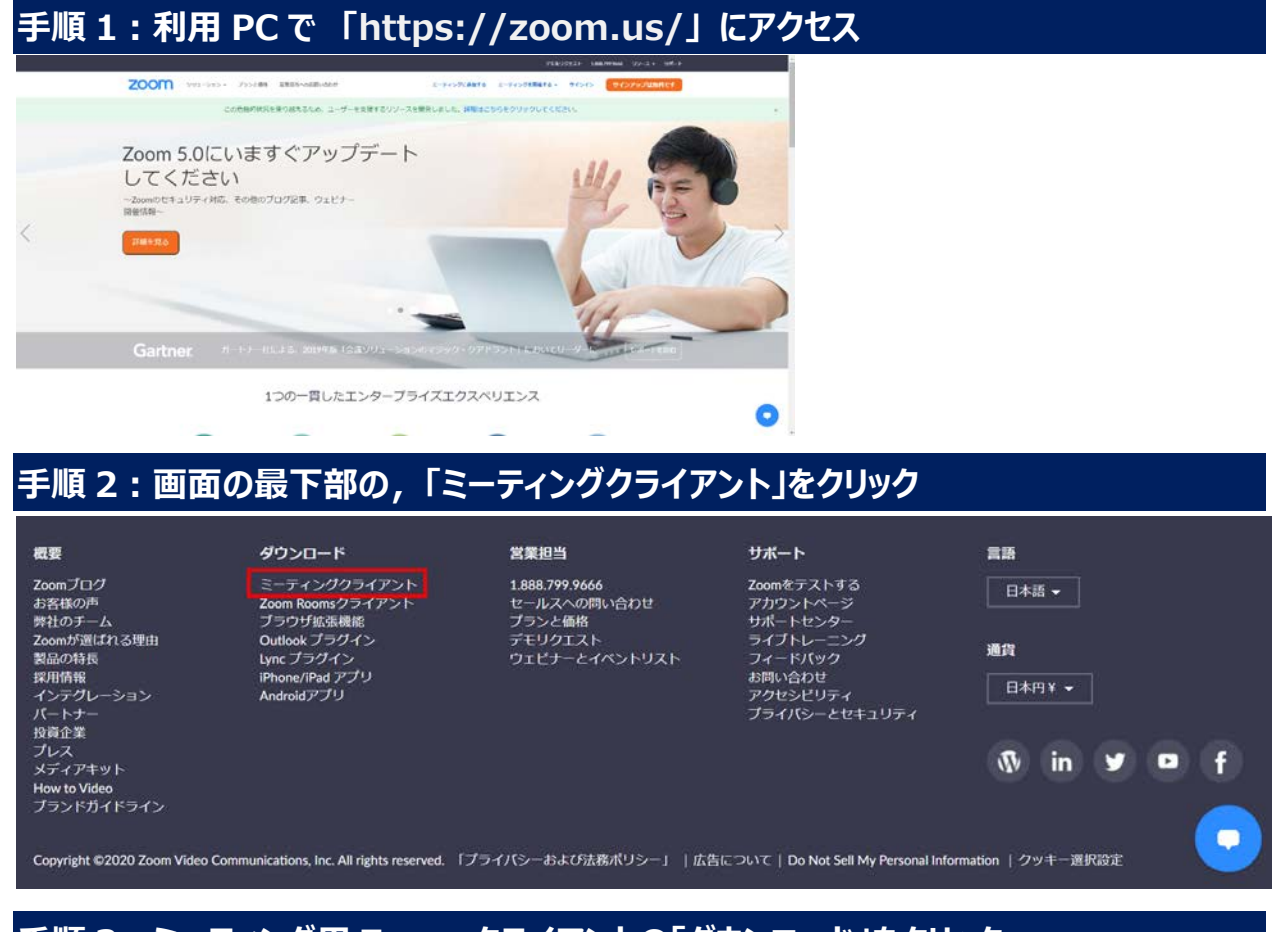

#### 手順 3:ミーティング用 Zoom クライアントの「ダウンロード」をクリック

ミーティング用Zoomクライアント

最初にZoomミーティングを開始または参加されるときに、ウェブブラウザのクライアント が自動的にダウンロードされます。ここから手動でダウンロードすることもできます。

ダウンロード

バージョン5.1.0 (27830.0612)

#### 手順4:指示に従い,インストールを完了する

## Zoom のインストール(タブレット・スマートフォンの場合)

### 手順 1 : 「App Store」 または 「Play ストア」で「Zoom」を検索

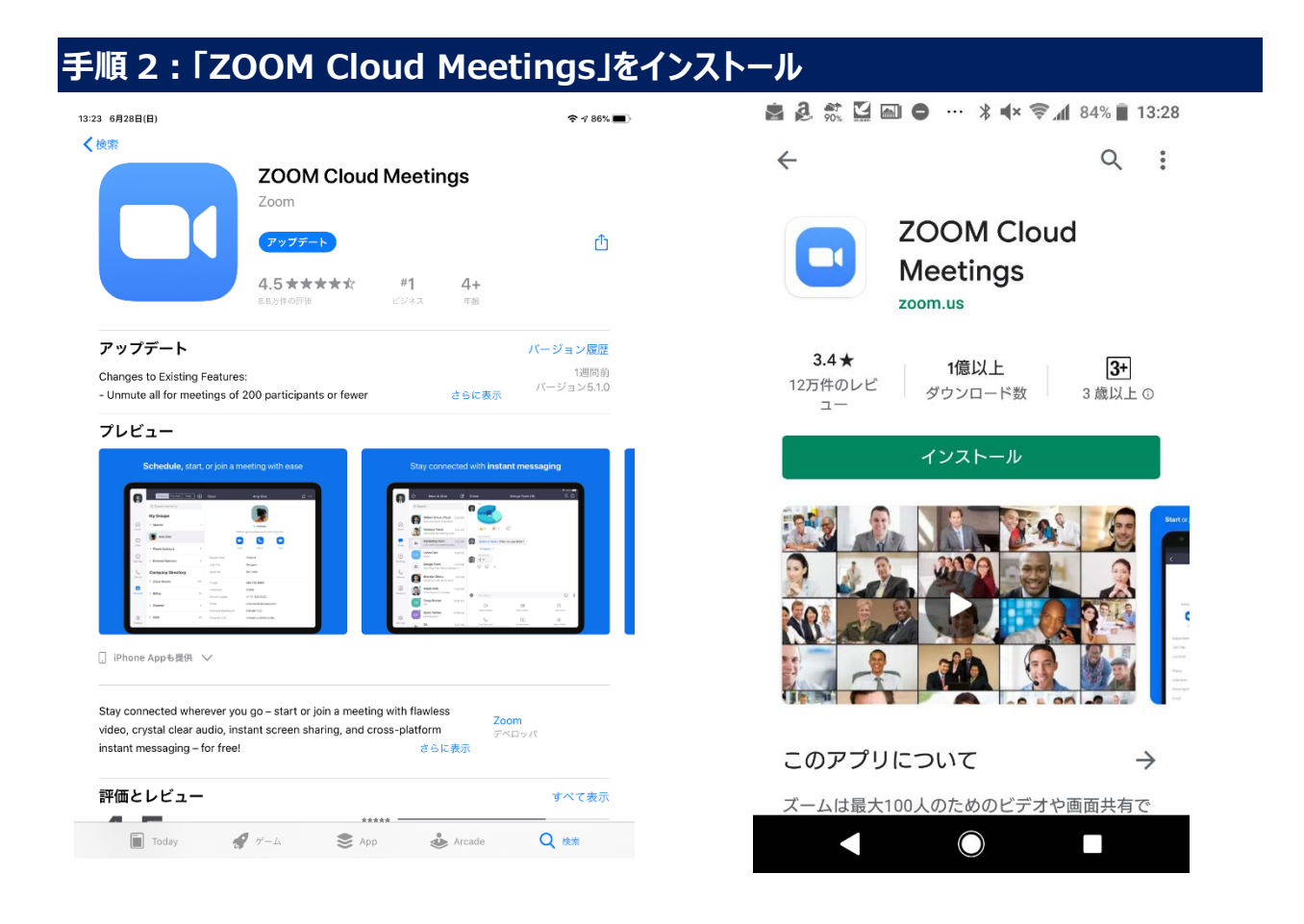

### ミーティングへの参加方法 (PC の場合)

#### 手順1:案内のメールに表示されているハイパーリンクをクリック

 TGUISS ZOOM04 さんがあなたを予約された Zoom ミーティングに招待しています。
 (注意)

 Zoom ミーティングに参加する
 たの URL やミ

 https://zoom.us/j/98845060427
 イーノノノクをクリック

ミーティング ID: 988 4506 0427

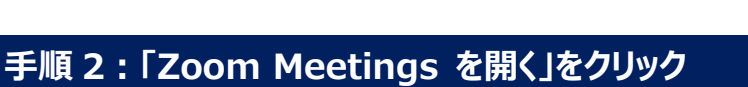

Zoom Meetings を開きますか?

https://zoom.us がこのアプリケーションを開く許可を求めています。

Zoom Meetings を開く キャンセル

## 手順 3:「<u>ビデオなし</u>で参加」 をクリックし,その後,「コンピュータでオーディオに参加」 をクリック

🕒 ビデオブレビュー

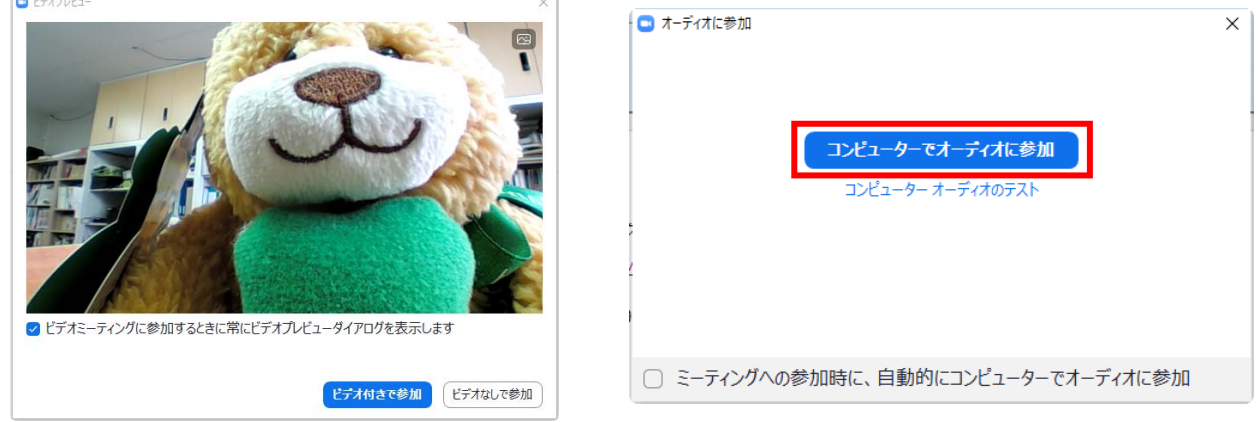

手順4:画面右上の「・・・」をクリックし、「名前の変更」で生徒氏名に変更する

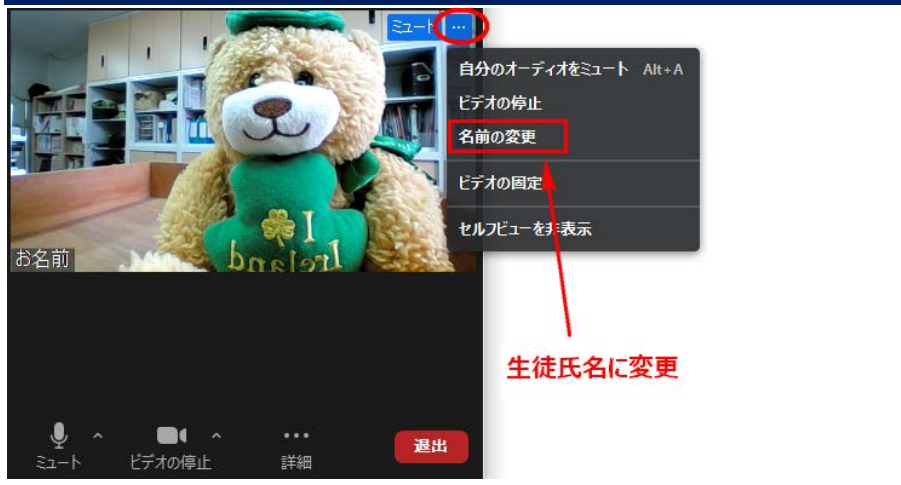

(注意) 左の URL やミーティング ID は当日のものとは異な ります。

## ミーティングへの参加方法(タブレット・スマートフォンの場合)

#### 手順1:案内のメールに表示されているハイパーリンクをクリック

TGUISS ZOOM04 さんがあなたを予約された Zoom ミーティングに招待しています。

Zoom ミーティングに参加する 

ミーティング ID: 988 4506 0427

#### 手順2:「名前を入力してください」では生徒氏名を入力

※Zoom からのアクセスを求められている場合は、基本的に「OK」を選択してください。

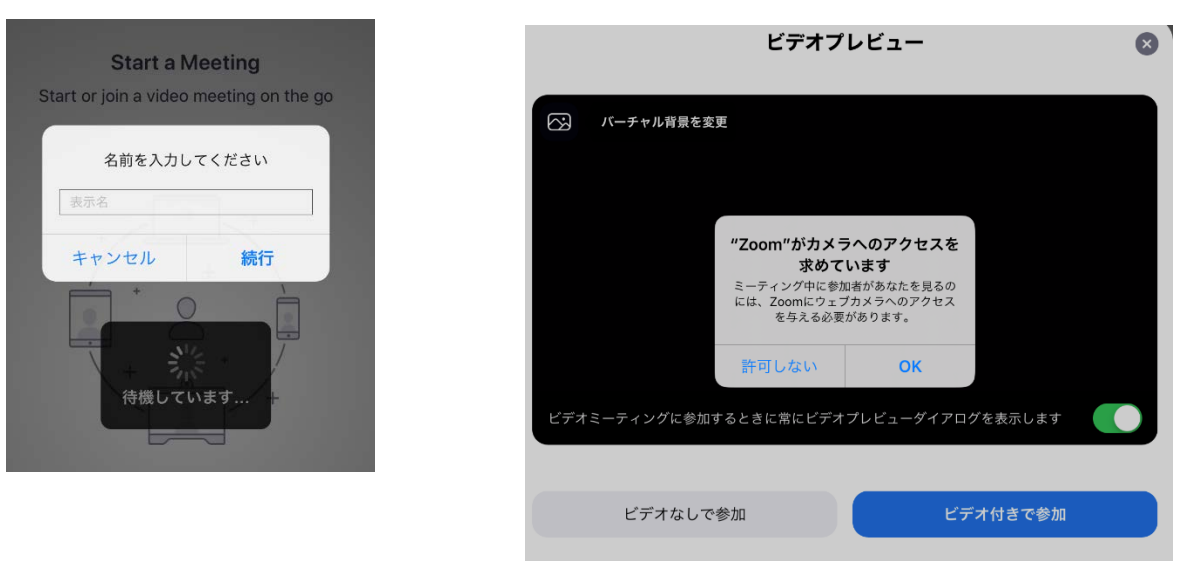

## 手順3:「ビデオなしで参加」をクリック

ビデオプレビュー

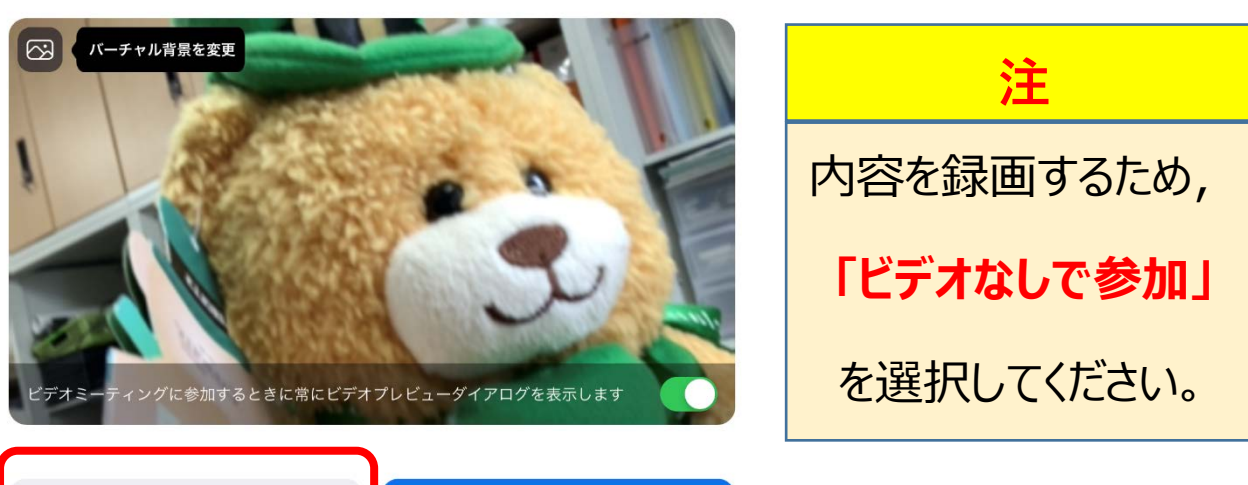

×

(注意)

異なります。

左の URL やミーティン

グ ID は当日のものとは

ビデオなしで参加

ビデオ付きで参加

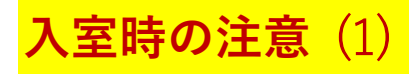

## マイクは必ず「ミュート」にしてください。

PC の場合

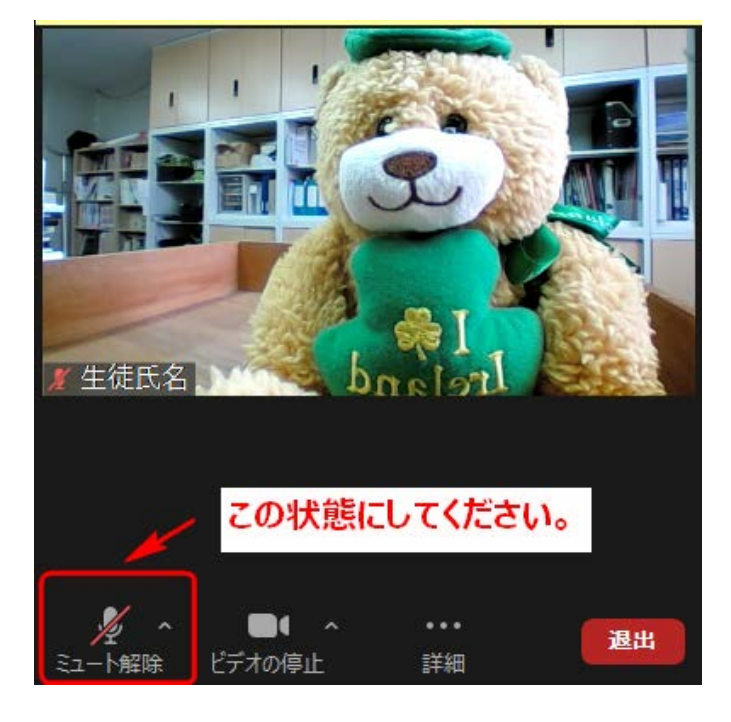

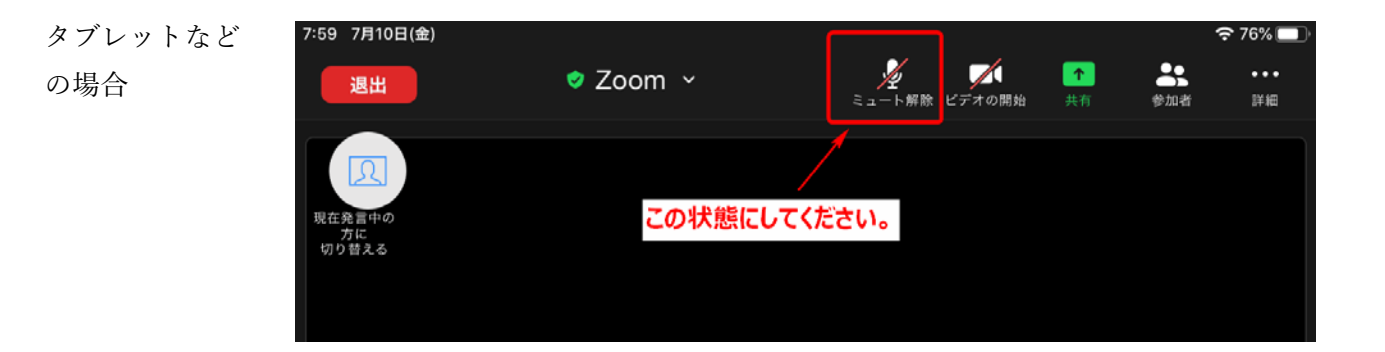

発言時のみ, ミュートを解除してください。

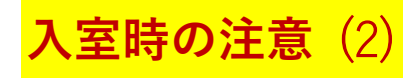

## 名前は,生徒氏名に変更してください。

PC の場合

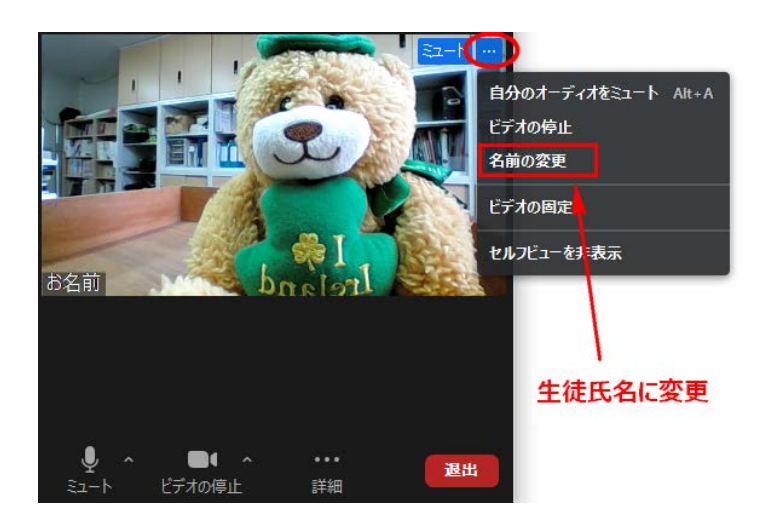

タブレットなどの場合

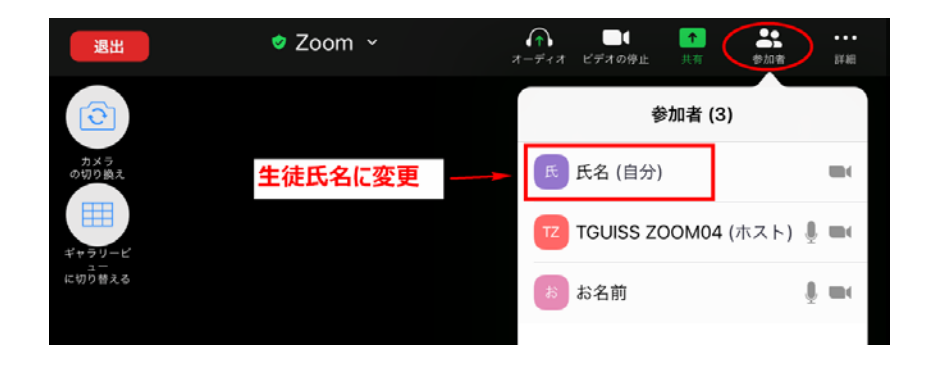